|                                                                               | on College                           |
|-------------------------------------------------------------------------------|--------------------------------------|
| Itin                                                                          | Banner Self-Service                  |
|                                                                               |                                      |
| Personal Information V Employee                                               |                                      |
| Search Go                                                                     | ACCESSIBILITY SITE MAP HELP EXI      |
| MAIN MENII                                                                    |                                      |
| MAIN MENO                                                                     |                                      |
| Welcome, Michelle D. Spencer, to Banner Self-Service! Last web                | o access on Jun 14, 2006 at 11:00 am |
|                                                                               |                                      |
| Personal Information                                                          |                                      |
| Employee Information                                                          |                                      |
| Time sheets, time off, benefits, leave or job data, paystubs, W2 and W4 data. |                                      |
| Banner Self-Service Training                                                  |                                      |
| Self-Study training available for Banner Self-Service.                        |                                      |
| RELEASE: 7.1                                                                  | Powered by SunGard SCT               |
|                                                                               |                                      |
|                                                                               |                                      |
|                                                                               |                                      |

| Dickinson College                                                                                     |                                        |   |
|----------------------------------------------------------------------------------------------------|----------------------------------------|---|
| BANNER SELF-SERVICE                                                                                   |                                        |   |
|                                                                                                    |                                        |   |
| Personal Information Employee                                                                         |                                        |   |
| Search Go                                                                                             | RETURN TO MENU   SITE MAP   HELP   EXI | Т |
|                                                                                                    |                                        |   |
| EMPLOYEE                                                                                              |                                        |   |
| Time Sheet                                                                                            |                                        | - |
| Benefits and Deductions                                                                               |                                        |   |
| Reuranne & bosth, floatione spending, miscellaneous, beneficiary, open enrollment, Benefit Statement. |                                        |   |
| Pay Information                                                                                       |                                        |   |
| Direct deposit allocation, earnings and deductions history, or pay stubs.                             |                                        |   |
| Tax Forms<br>W4 information and W2 Form                                                               |                                        |   |
| Jobs Summary                                                                                          |                                        |   |
| Leave Balances                                                                                        |                                        |   |
| RELEASE: 7.1                                                                                          | Powered by SunGard SCT                 |   |

|                                                                                                    |                                                                                         | I         | Banner Self-Servic | CE |                |          |      |
|----------------------------------------------------------------------------------------------------|-----------------------------------------------------------------------------------------|-----------|--------------------|----|----------------|----------|------|
|                                                                                                    |                                                                                         |           |                    |    |                |          |      |
| Personal Informa                                                                                                    | tion Employee                                                                           |           |                    |    |                |          |      |
| Search                                                                                                    | Go                                                                                      |           |                    |    | RETURN TO MENU | SITE MAP | HELP |
|                                                                                                    |                                                                                         |           |                    |    |                |          |      |
|                                                                                                    |                                                                                         |           |                    |    |                |          |      |
| BENEFITS .                                                                                                    | AND DEDUCTIONS                                                                          |           |                    |    |                |          |      |
| BENEFITS                                                                                                    | AND DEDUCTIONS                                                                          |           |                    |    |                |          |      |
| BENEFITS .                                                                                                    | AND DEDUCTIONS                                                                          |           |                    |    |                |          |      |
| BENEFITS .<br>Retirement Plan                                                                                                    | AND DEDUCTIONS                                                                          |           |                    |    |                |          |      |
| BENEFITS<br>Retirement Plan<br>Health Benefits                                                                                                    | AND DEDUCTIONS                                                                          |           |                    |    |                |          |      |
| BENEFITS .<br>Retirement Plan<br>Health Benefits<br>Flowible Spendir                                                                                    | AND DEDUCTIONS<br>s                                                                     |           |                    |    |                |          |      |
| BENEFITS .<br>Retirement Plan<br>Health Benefits<br>Eleviels Geordin<br>Miscellaneous                                                                   | AND DEDUCTIONS<br>s                                                                     |           |                    |    |                |          |      |
| BENEFITS<br>Retirement Plan<br>Health Benefits<br>Elswible Opportunity<br>Miscellaneous<br>Open Enrolimer                                               | AND DEDUCTIONS<br>s                                                                     |           |                    |    |                |          |      |
| BENEFITS<br>Retirement Plan<br>Health Benefits<br>Elevitits Opendur<br>Miscellaneous<br>Open Enrollmer<br>Spouse, Same-                                 | AND DEDUCTIONS<br>s<br>Accounts<br>t<br>Sex Domestic Partner, and D                     | ependents |                    |    |                |          |      |
| BENEFITS<br>Retirement Plan<br>Health Benefits<br>Elouith Spondur<br>Miscellaneous<br>Open Enrollmer<br>Spouse, Same-<br>Benefit Stateme                | A N D D E D U C T I O N S<br>s<br>a Accounts<br>t<br>Sex Domestic Partner, and D<br>ent | ependents |                    |    |                |          |      |
| BENEFITS<br>Retirement Plan<br>Health Benefits<br>Eleviste Grandir<br>Miscellaneous<br>Open Enroimer<br>Spouse, Same-<br>Benefit Stateme<br>Beleas: 7.1 | A N D D E D U C T I O N S<br>s<br>A Accounts<br>t<br>Sex Domestic Partner, and D<br>int | ependents |                    |    |                |          | Cord |

| Secret 60                                                                                                    |                                                                                                    |
|----------------------------------------------------------------------------------------------------|----------------------------------------------------------------------------------------------------|
| ovarcii                                                                                                    | RETURN TO MENU   SITE MAP   HELP   EXIT                                                                                                    |
| Miscellaneous                                                                                                    |                                                                                                    |
| Select Add a New Benefit or Deduction to add a new record.                                                                                                    |                                                                                                    |
|                                                                                                    | UPDATE AN                                                                                                    |
| Annual Giving - Unrestricted Gift                                                                                                    | EXISTING                                                                                                    |
| Status of Benefit or Deduction: Active                                                                                                    | DEDUCTION                                                                                                    |
| Start Date:         Jun 16, 2006           End Date:         Jun 30, 2006                                                                                                    |                                                                                                    |
| Per Pay Deduction Amount: 41.67<br>Annual Deduction Amount:                                                                                                    | Annual Giving                                                                                                    |
| [ Histov   Update ]                                                                                                    | contributions have                                                                                                    |
| Dickinson Paid Life Insurance                                                                                                    | an end date of June                                                                                                    |
| Benefit or Deduction as of date: Jun 19, 2006<br>Status of Benefit or Deduction: Active                                                                                                    | 30 each year.                                                                                                    |
| Start Date: Jul 01, 2005                                                                                                    | Through Banner                                                                                                    |
| End Date:<br>Total Coverage Amt: 121,000.00                                                                                                    | Self-Service, you                                                                                                    |
| Total Premium Amt: 21.78                                                                                                    | may update an                                                                                                    |
| Total Tax Premium Amt: 6.39                                                                                                    | existing gift prior to                                                                                                    |
| [History   Contributions or Deductions ]                                                                                                    | the End Date by                                                                                                    |
| TIAA-CREF Roth IRA                                                                                                    | clicking the <b>Update</b>                                                                                                    |
| Benefit or Deduction as of date: Jun 19, 2006<br>Status of Benefit or Deduction: Active                                                                                                    | link directly                                                                                                    |
| Start Date: Jul 01, 2005                                                                                                    | underneath that                                                                                                    |
| End Date:<br>Per Pay Deduction Amount: 41.67                                                                                                    | pledge.                                                                                                    |
| Annual Deduction Amount:                                                                                                    | ler Web Site 1                                                                                                    |
| Add a New Benefit Of Deduction                                                                                                    |                                                                                                    |
| [Retirement Plans   Health Benefits   Flexible Spending Accounts   Open Enrollment  <br>RELEASE: 7.0                                                                                                    | Dependent Information   Benefit Statement ]<br>Powered by <b>SunGard SCT</b>                                                                                                    |
| [Retirement Plans   Health Benefits   Flexible Spending Accounts   Open Enrollment  <br>RELEASE: 7.0<br>BANNER SELE-SERVICE                                                                                                    | Dependent Information   Benefit Statement ]<br>Powered by SunGard SCT                                                                                                    |
| [ Retirement Plans   Health Benefits   Flexible Spending Accounts   Open Enrollment  <br>RELEASE: 7.0<br>BANNER SELF-SERVICE<br>Personal Information Employee                                                                                                    | Dependent Information   Benefit Statement ]<br>Powered by <b>SunGard SCT</b>                                                                                                    |
| [ Retirement Plans   Health Benefits   Flexible Spending Accounts   Open Enrollment           RELEASE: 7.0         BANNER SELF-SERVICE         Personal Information         Employee         Search       ©0                                                                                                    | Dependent Information   Benefit Statement ]<br>Powered by SunGard SCT                                                                                                    |
| [Retirement Plans   Health Benefits   Flexible Spending Accounts   Open Enrollment           RELEASE: 7.0         BANNER SELF-SERVICE         Personal Information Employee         Search       Go         Update Miscellaneous                                                                                                    | Dependent Information   Benefit Statement ]<br>Powered by SunGard SCT                                                                                                    |
| [Retirement Plans   Health Benefits   Flexible Spending Accounts   Open Enrollment           RELEASE: 7.0         BANNER SELF-SERVICE         Personal Information Employee         Search       Go         Update Miscellaneous         Make a selection and then choose Submit Changes to process the record. Select Restore                                                                                                    | Dependent Information   Benefit Statement ]<br>Powered by SunGard SCT<br>SITE MAP HELP EXIT<br>• Original Values to reset the values. Select Delete,                                                                                                    |
| [Retirement Plans   Health Benefits   Flexible Spending Accounts   Open Enrollment           RELEASE: 7.0         BANNER SELF-SERVICE         Personal Information Employee         Search       Go         Update Miscellaneous         Make a selection and then choose Submit Changes to process the record. Select Restore if available, to remove the record.         * - Indicates a required field.                                                                                                    | Dependent Information   Benefit Statement ]<br>Powered by SunGard SCT<br>SITE MAP HELP EXIT<br>© Original Values to reset the values. Select Delete,<br>The existing deduction                                                                             |
| [ Retirement Plans   Health Benefits   Flexible Spending Accounts   Open Enrollment           RELEASE: 7.0         BANNER SELF-SERVICE         Personal Information Employee         Search       Go         Update Miscellaneous         Make a selection and then choose Submit Changes to process the record. Select Restore if available, to remove the record.         * - Indicates a required field.         Appual Giving - Uprestricted Gift                                                                                                    | Dependent Information   Benefit Statement ]<br>Powered by SunGard SCT<br>SITE MAP HELP EXIT<br>P Original Values to reset the values. Select Delete,<br>The existing deduction<br>will have an inactive                                                    |
| [Retirement Plans   Health Benefits   Flexible Spending Accounts   Open Enrollment           RELEASE: 7.0         Banner Self-Service         Personal Information Employee         Search       Go         Update Miscellaneous         Make a selection and then choose Submit Changes to process the record. Select Restore if available, to remove the record.         * - indicates a required field.         Annual Giving - Unrestricted Gift         Deduction Effective as of:                                                                                                    | Dependent Information   Benefit Statement ]<br>Powered by SunGard SCT<br>SITE MAP HELP EXIT<br>Poriginal Values to reset the values. Select Delete,<br>The existing deduction<br>will have an inactive<br>status as of June 30.                            |
| [ Retirement Plans   Health Benefits   Flexible Spending Accounts   Open Enrollment           RELEASE: 7.0         BANNER SELF-SERVICE         Personal Information Employee         Search       Image: Search         Image: Update Miscellaneous         Image: Make a selection and then choose Submit Changes to process the record. Select Restore if available, to remove the record.         Image: - Indicates a required field.         Annual Giving - Unrestricted Gift         Deduction Effective as of:         Status:                                                                                                    | Dependent Information   Benefit Statement ]<br>Powered by SunGard SCT<br>SITE MAP HELP EXIT<br>Poriginal Values to reset the values. Select Delete,<br>The existing deduction<br>will have an inactive<br>status as of June 30.<br>Inactive                |
| [Retirement Plans   Health Benefits   Flexible Spending Accounts   Open Enrollment           RELEASE: 7.0         BANNER SELF-SERVICE         Personal Information Employee         Search       Go         Update Miscellaneous         Make a selection and then choose Submit Changes to process the record. Select Restore if available, to remove the record.         * - Indicates a required field.         Annual Giving - Unrestricted Gift         Deduction Effective as of:         Status:         Effective Date of Change MM/DD/YYY: *         Note: Effective Date must be after Jun 15, 2006 the latest date of all changes you have submitted.         Per Pay Deduction Amount 999,999.9 : * 41.67                                                                                                    | Dependent Information   Benefit Statement ]<br>Powered by SunGard SCT<br>SITE MAP HELP EXIT<br>Original Values to reset the values. Select Delete,<br>The existing deduction<br>will have an inactive<br>status as of June 30.<br>Jun 30, 2006<br>Inactive |
| [ Retirement Plans   Health Benefits   Flexible Spending Accounts   Open Enrollment           RELEASE: 7.0         BANNER SELF-SERVICE         Personal Information Employee         Search       Image: Search         Image: Image: Image: Search       Image: Search         Image: Image: Image: Image: Search       Image: Search         Image: Image: Image: Image: Search       Image: Search         Image: Image: Image: Image: Search       Image: Search         Image: Image: Image: Search       Image: Search         Image: Image: Search       Image: Search         Image: Image: Search       Image: Search         Image: Search       Image: Search         Image: Search       Image: Search         Image: Search       Image: Search         Image: Search       Image: Search         Image: Image: Search       Image: Search         Image: Image: Search       Image: Search         Image: Image: Search       Image: Search         Image: Image: Search       Image: Search         Image: Image: Search       Image: Search         Image: Image: Search       Image: Search         Image: Image: Image: Search       Image: Search         Image: Image: Image: Image: Search       Image: Search         Image: Image: I                                                              | Dependent Information   Benefit Statement ]<br>Powered by SunGard SCT<br>SITE MAP HELP EXIT<br>Original Values to reset the values. Select Delete,<br>The existing deduction will have an inactive status as of June 30.<br>Jun 30, 2006<br>Inactive       |
| [Retirement Plans   Health Benefits   Flexible Spending Accounts   Open Enrollment           RELEASE: 7.0         BANNER SELF-SERVICE         Personal Information Employee         Search       Go         Update Miscellaneous         Make a selection and then choose Submit Changes to process the record. Select Restore if available, to remove the record.         * - Indicates a required field.         Annual Giving - Unrestricted Gift         Deduction Effective as of:         Status:         Effective Date of Change MM/DD/YYY: *         Note: Effective Date must be after Jun 15, 2006 the latest date of all changes you have submitted.         Per Pay Deduction Amount 999,999.9 : * 41.67         Delete this change:         Note: If you have altered any values on this page you will not be able to delete this record.         Submit Changes       Restore Original Values                                                                                                    | Dependent Information   Benefit Statement ]<br>Powered by SunGard SCT<br>SITE MAP HELP EXIT<br>Original Values to reset the values. Select Delete,<br>The existing deduction<br>will have an inactive<br>status as of June 30.<br>Jun 30, 2006             |
| [Retirement Plans   Health Benefits   Flexible Spending Accounts   Open Enrollment           RELEASE: 7.0         BANNER SELF-SERVICE         Personal Information Employee         Search       Co         Update Miscellaneous         Image: A selection and then choose Submit Changes to process the record. Select Restore if available, to remove the record.         Image: A selection and then choose Submit Changes to process the record. Select Restore if available, to remove the record.         Image: A selection and then choose Submit Changes to process the record. Select Restore if available, to remove the record.         Image: A selection and then choose Submit Changes to process the record. Select Restore if available, to remove the record.         Image: A selection and then choose Submit Changes to process the record. Select Restore Status:         Effective Date of Change MM/DD/YMY: *         Note: Effective Date must be after Jun 15, 2006 the latest date of all changes you have submitted.         Per Pay Deduction Amount 999,999.99 : # 41.67         Delete this change:         Note: If you have altered any values on this page you will not be able to delete this record.         Submit Changes       Restore Original Values         [ Miscellaneous ] | Dependent Information   Benefit Statement ]<br>Powered by SunGard SCT<br>SITE MAP HELP EXIT<br>Original Values to reset the values. Select Delete,<br>The existing deduction<br>will have an inactive<br>status as of June 30.<br>Inactive<br>06/30/2006   |

| BANNER SELF-SERVICE                                                                                                    |                           |
|----------------------------------------------------------------------------------------------------|---------------------------|
| Personal Information Employee                                                                                                    |                           |
| Search Go                                                                                                    | SITE MAP HELP EXIT        |
| Update Miscellaneous                                                                                                    |                           |
| Make a selection and then choose Submit Changes to process the record. Select Restore Original Values to reset if available, to remove the record. | • Change the status to    |
| * - indicates a required field.                                                                                                    | Active by clicking        |
| Annual Giving - Unrestricted Gift                                                                                                    | on the drop down          |
| Deduction Effective as of: Jul 01, 2005                                                                                                    | box.                      |
| Effective Date of Change MM/DD/YYYY:*                                                                                                    | • Either change the       |
| Note: Effective Date must be after Jun 15, 2006 the latest date of all changes you have submitted.                                                 | Per Pay Deduction         |
| Delete this change:                                                                                                    | Amount or leave it        |
| Note: If you have altered any values on this page you will not be able to delete this record.                                                      | the same.                 |
| Submit Changes Restore Original Values                                                                                                    | • Click the <b>Submit</b> |
| [ Miscellaneous ]                                                                                                    | Changes link.             |
| RELEASE: 7.0                                                                                                    | Powered by SunGard SCT    |

| Dickinson Col                                            | LEGE                                             |  |  |  |  |  |
|----------------------------------------------------------|--------------------------------------------------|--|--|--|--|--|
| Banner Se                                                | lf-Service                                       |  |  |  |  |  |
| Personal Information Employee                            |                                                  |  |  |  |  |  |
| Search Go                                                | SITE MAP   HELP   EXIT                           |  |  |  |  |  |
| Miscellaneous Benefit Update Confirmation                |                                                  |  |  |  |  |  |
| The updates you requested were successfully processed.   | Update has been successful.                      |  |  |  |  |  |
| [ Miscellaneous ]                                        |                                                  |  |  |  |  |  |
| [Benefits and Deductions Menu   Employer<br>RELEASE: 6.0 | e Main Menu   Main Menu ] Powered by SunGard SCT |  |  |  |  |  |
|                                                          |                                                  |  |  |  |  |  |
|                                                          |                                                  |  |  |  |  |  |
|                                                          |                                                  |  |  |  |  |  |
|                                                          |                                                  |  |  |  |  |  |
|                                                          |                                                  |  |  |  |  |  |

| Annual Giving - Friends of the                                                                                                    | Trout Gallery                                                                                                    |                                                                           |                                                                                                    |
|----------------------------------------------------------------------------------------------------|----------------------------------------------------------------------------------------------------|---------------------------------------------------------------------------|----------------------------------------------------------------------------------------------------|
| Repartit or Deduction as af dat                                                                                                    | aulup 19, 2006                                                                                                    |                                                                           |                                                                                                    |
| Status of Benefit or Deduction                                                                                                    | Not Vet in Effect                                                                                                    |                                                                           |                                                                                                    |
| Start Date:                                                                                                    | Jul 01 2006                                                                                                    |                                                                           |                                                                                                    |
| and Date:                                                                                                    | Jul 01, 2006                                                                                                    |                                                                           |                                                                                                    |
| Per Day Deduction Amount                                                                                                    | 50.00                                                                                                    |                                                                           |                                                                                                    |
| Annual Deduction Amount:                                                                                                    | 50.00                                                                                                    |                                                                           |                                                                                                    |
|                                                                                                    |                                                                                                    | [ History   Update ]                                                      |                                                                                                    |
| Innual Giving - Unrestricts - 1                                                                                                    | 2064                                                                                                    |                                                                           |                                                                                                    |
|                                                                                                    | <i>mt</i>                                                                                                    | The 1                                                                     | End Date for the                                                                                                    |
| Serienc of Benefit or Deduction                                                                                                    | .e: Jun 19, 2006                                                                                                    | dadu                                                                      | ation has been removed                                                                                                    |
| start Date:                                                                                                    | lun 16, 2006                                                                                                    | ueuu                                                                      | cuon nas been removeu.                                                                                                    |
| End Date:                                                                                                    | 5411 20, 2000                                                                                                    | It will                                                                   | ll be updated by the                                                                                                    |
| Per Pay Deduction Amount:                                                                                                    | 41.67                                                                                                    | Pavre                                                                     | oll Office to reflect a                                                                                                    |
| Annual Deduction Amount:                                                                                                    |                                                                                                    | layiv                                                                     |                                                                                                    |
|                                                                                                    |                                                                                                    | [ History   Update   June                                                 | 30, 2007 End Date.                                                                                                    |
| ickinson Daid Life Insurance                                                                                                    |                                                                                                    |                                                                           |                                                                                                    |
| Senefit or Deduction as of dat                                                                                                    | e: lun 19, 2006                                                                                                    |                                                                           |                                                                                                    |
| status of Benefit or Deduction                                                                                                    | : Active                                                                                                    |                                                                           |                                                                                                    |
| start Date:                                                                                                    | Jul 01, 2005                                                                                                    |                                                                           |                                                                                                    |
| ind Date:                                                                                                    |                                                                                                    |                                                                           |                                                                                                    |
| otal Coverage Amt:                                                                                                    | 121,000.00                                                                                                    |                                                                           |                                                                                                    |
| otal Premium Amt:                                                                                                    | 21.78                                                                                                    |                                                                           |                                                                                                    |
|                                                                                                    |                                                                                                    |                                                                           |                                                                                                    |
| Personal Information Employee                                                                                                    |                                                                                                    |                                                                           |                                                                                                    |
| Gol                                                                                                    |                                                                                                    |                                                                           | RETURN TO MENU SITE MAP HELP                                                                                                    |
| Select Add a New Benefit or D                                                                                                    | eduction to add a new                                                                                                    | / record.                                                                 |                                                                                                    |
| Select Add a New Benefit or D<br>Innual Giving - Unrestricted G<br>Benefit or Deduction as of dat<br>tatus of Benefit or Deduction<br>tatus of Benefit or Deduction                                                                                                    | eduction to add a new<br><b>Sift</b><br>ie: Jun 19, 2006<br>i: Active<br>Jun 16, 2006                                                                                                    | record.                                                                   |                                                                                                    |
| Select Add a New Benefit or D<br>Annual Giving - Unrestricted G<br>Benefit or Deduction as of dat<br>Status of Benefit or Deduction<br>Start Date:<br>and Date:                                                                                                    | eduction to add a new<br><b>Sift</b><br><b>i:</b> Jun 19, 2006<br><b>i:</b> Active<br>Jun 16, 2006<br>Jun 30, 2006                                                                                                    | record.                                                                   |                                                                                                    |
| Select Add a New Benefit or D<br>Annual Giving - Unrestricted G<br>Benefit or Deduction as of dat<br>Status of Benefit or Deduction<br>Start Date:<br>End Date:<br>End Date:                                                                                                    | eduction to add a new<br><b>Sift</b><br><b>::</b> Jun 19, 2006<br><b>::</b> Active<br>Jun 16, 2006<br>Jun 30, 2006<br>41 67                                                                                                    | record.                                                                   |                                                                                                    |
| Select Add a New Benefit or D<br>Annual Giving - Unrestricted G<br>Benefit or Deduction as of dat<br>Status of Benefit or Deduction<br>Start Date:<br>End Date:<br>Per Pay Deduction Amount:<br>Annual Deduction Amount:                                                                                                    | eduction to add a new<br><b>Sift</b><br><b>:</b> Jun 19, 2006<br><b>:</b> Active<br>Jun 16, 2006<br>Jun 30, 2006<br>41.67                                                                                                    | record.                                                                   | ADD A NFW                                                                                                    |
| Select Add a New Benefit or D<br>Annual Giving - Unrestricted G<br>Benefit or Deduction as of dat<br>Status of Benefit or Deduction<br>Start Date:<br>End Date:<br>Per Pay Deduction Amount:<br>Annual Deduction Amount:                                                                                                    | eduction to add a new<br><b>Sift</b><br><b>:</b> Jun 19, 2006<br><b>:</b> Active<br>Jun 16, 2006<br>Jun 30, 2006<br>41.67                                                                                                    | record.<br>[ History   Update ]                                           | ADD A NEW                                                                                                    |
| Select Add a New Benefit or D<br>Annual Giving - Unrestricted C<br>Benefit or Deduction as of dat<br>Status of Benefit or Deduction<br>Start Date:<br>End Date:<br>Yer Pay Deduction Amount:<br>Annual Deduction Amount:                                                                                                    | eduction to add a new<br><b>Sift</b><br><b>:</b> Active<br>Jun 16, 2006<br>Jun 30, 2006<br>41.67                                                                                                    | record.<br>[ History   Update ]                                           | ADD A NEW<br>DEDUCTION                                                                                                    |
| Select Add a New Benefit or D<br>Annual Giving - Unrestricted G<br>Benefit or Deduction as of dat<br>Status of Benefit or Deduction<br>Start Date:<br>Per Pay Deduction Amount:<br>Annual Deduction Amount:<br>Dickinson Paid Life Insurance                                                                                                    | eduction to add a new<br><b>Sift</b><br><b>:e:</b> Jun 19, 2006<br><b>1:</b> Active<br>Jun 16, 2006<br>Jun 30, 2006<br>41.67                                                                                                    | record.<br>[ History   Update ]                                           | ADD A NEW<br>DEDUCTION                                                                                                    |
| Select Add a New Benefit or D<br>Annual Giving - Unrestricted (C<br>Benefit or Deduction as of dat<br>Status of Benefit or Deduction<br>Start Date:<br>Per Pay Deduction Amount:<br>Annual Deduction Amount:<br>Dickinson Paid Life Insurance<br>Benefit or Deduction as of dat                                                                                                    | eduction to add a new<br><b>Sift</b><br>ie: Jun 19, 2006<br>i: Active<br>Jun 16, 2006<br>Jun 30, 2006<br>41.67<br>ie: Jun 19, 2006<br>i: Octive                                                                                                    | record.<br>[ History   Update ]                                           | ADD A NEW<br>DEDUCTION                                                                                                    |
| Select Add a New Benefit or D<br>Annual Giving - Unrestricted G<br>Benefit or Deduction as of dat<br>Status of Benefit or Deduction<br>Start Date:<br>Per Pay Deduction Amount:<br>Annual Deduction Amount:<br>Dickinson Paid Life Insurance<br>Benefit or Deduction as of dat<br>Status of Benefit or Deduction<br>Start Date:                                                                                                    | eduction to add a new<br><b>Sift</b><br><b>:e:</b> Jun 19, 2006<br><b>1:</b> Active<br>Jun 16, 2006<br>Jun 30, 2006<br>41.67<br><b>:e:</b> Jun 19, 2006<br><b>::</b> Active<br>Jul 01, 2005                                                                                                    | record.<br>[ History   Update ]                                           | ADD A NEW<br>DEDUCTION<br>Through Banner Self-                                                                                                    |
| Select Add a New Benefit or D<br>Annual Giving - Unrestricted G<br>Benefit or Deduction as of dat<br>Status of Benefit or Deduction<br>Start Date:<br>Per Pay Deduction Amount:<br>Annual Deduction Amount:<br>Dickinson Paid Life Insurance<br>Benefit or Deduction as of dat<br>Status of Benefit or Deduction<br>Start Date:<br>End Date:                                                                                                    | eduction to add a new<br><b>Sift</b><br><b>:e:</b> Jun 19, 2006<br><b>1:</b> Active<br>Jun 16, 2006<br>Jun 30, 2006<br>41.67<br><b>:e:</b> Jun 19, 2006<br><b>::</b> Active<br>Jul 01, 2005                                                                                                    | record.<br>[ History   Update ]                                           | ADD A NEW<br>DEDUCTION<br>Through Banner Self-<br>Service, you may add a                                                                                                    |
| Select Add a New Benefit or D<br>Annual Giving - Unrestricted G<br>Benefit or Deduction as of dat<br>Status of Benefit or Deduction<br>Start Date:<br>Per Pay Deduction Amount:<br>Annual Deduction Amount:<br>Dickinson Paid Life Insurance<br>Benefit or Deduction as of dat<br>Status of Benefit or Deduction<br>Start Date:<br>End Date:<br>Total Coverage Amt:                                                                                                    | eduction to add a new<br><b>Sift</b><br><b>:e:</b> Jun 19, 2006<br><b>::</b> Active<br>Jun 16, 2006<br>Jun 30, 2006<br>41.67<br><b>::</b> Active<br>Jul 19, 2006<br><b>::</b> Active<br>Jul 01, 2005<br>121,000.00                                                                                                    | rrecord.<br>[ History   Update ]                                          | ADD A NEW<br>DEDUCTION<br>Through Banner Self-<br>Service, you may add a<br>new gift at any time by                                                                                                    |
| Select Add a New Benefit or D<br>Annual Giving - Unrestricted G<br>Benefit or Deduction as of dat<br>Status of Benefit or Deduction<br>Start Date:<br>Per Pay Deduction Amount:<br>Annual Deduction Amount:<br>Cockinson Paid Life Insurance<br>Benefit or Deduction as of dat<br>Status of Benefit or Deduction<br>Start Date:<br>End Date:<br>Total Coverage Amt:<br>Total Premium Amt;                                                                                                    | eduction to add a new<br><b>Sift</b><br><b>ie:</b> Jun 19, 2006<br><b>i:</b> Active<br>Jun 16, 2006<br>Jun 30, 2006<br>41.67<br><b>i:</b> Active<br>Jul 01, 2005<br>121,000.00<br>21.78                                                                                                    | rrecord.<br>[ History   Update ]                                          | ADD A NEW<br>DEDUCTION<br>Through Banner Self-<br>Service, you may add a<br>new gift at any time by<br>alighing the Add a New                                                                                    |
| Select Add a New Benefit or D<br>Annual Giving - Unrestricted G<br>Benefit or Deduction as of dat<br>Status of Benefit or Deduction<br>Start Date:<br>Per Pay Deduction Amount:<br>Annual Deduction Amount:<br>Cockinson Paid Life Insurance<br>Benefit or Deduction as of dat<br>Status of Benefit or Deduction<br>Start Date:<br>Find Date:<br>Find Date:<br>Fotal Coverage Amt:<br>Fotal Premium Amt:<br>Fotal Premium Amt:                                                                                                    | eduction to add a new<br><b>Sift</b><br><b>i:</b> Active<br>Jun 16, 2006<br>Jun 30, 2006<br>41.67<br><b>i:</b> Active<br>Jul 19, 2006<br><b>i:</b> Active<br>Jul 01, 2005<br>121,000.00<br>21.78<br>.00                                                                                                    | record.<br>[ History   Update ]                                           | ADD A NEW<br>DEDUCTION<br>Through Banner Self-<br>Service, you may add a<br>new gift at any time by<br>clicking the Add a New                                                                                    |
| Select Add a New Benefit or D<br>innual Giving - Unrestricted G<br>ienefit or Deduction as of dat<br>itatus of Benefit or Deduction<br>itat Date:<br>ind Date:<br>ind Date:<br>innual Deduction Amount:<br>Dickinson Paid Life Insurance<br>ienefit or Deduction as of dat<br>itatus of Benefit or Deduction<br>itat Date:<br>otal Coverage Amt:<br>iotal Premium Amt:<br>iotal EC Contribution:<br>iotal Tax Premium Amt:                                                                                                    | eduction to add a new<br><b>Sift</b><br><b>i:</b> Active<br>Jun 16, 2006<br>Jun 30, 2006<br>41.67<br><b>i:</b> Active<br>Jul 01, 2005<br>121,000.00<br>21.78<br>.00<br>6.39                                                                                                    | record.<br>[ History   Update ]                                           | ADD A NEW<br>DEDUCTION<br>Through Banner Self-<br>Service, you may add a<br>new gift at any time by<br>clicking the Add a New<br>Benefit or Deduction                                                            |
| Select Add a New Benefit or D<br>Annual Giving - Unrestricted G<br>Benefit or Deduction as of dat<br>status of Benefit or Deduction<br>start Date:<br>annual Deduction Amount:<br>Annual Deduction Amount:<br>Cockinson Paid Life Insurance<br>Benefit or Deduction as of dat<br>status of Benefit or Deduction<br>start Date:<br>and Date:<br>fotal Coverage Amt:<br>fotal Premium Amt:<br>fotal Tax Premium Amt:                                                                                                    | eduction to add a new<br><b>Sift</b><br><b>i:</b> Active<br>Jun 16, 2006<br>Jun 30, 2006<br>41.67<br><b>i:</b> Active<br>Jul 01, 2005<br>121,000.00<br>21.78<br>.00<br>6.39<br>[His                                                                                                    | r record.<br>[ History   Update ]<br>tory   Contributions or Deductions ] | ADD A NEW<br>DEDUCTION<br>Through Banner Self-<br>Service, you may add a<br>new gift at any time by<br>clicking the Add a New<br>Benefit or Deduction<br>link at the bottom of the                               |
| Select Add a New Benefit or D<br>Annual Giving - Unrestricted G<br>Benefit or Deduction as of dat<br>Status of Benefit or Deduction<br>Start Date:<br>Per Pay Deduction Amount:<br>Annual Deduction Amount:<br>Annual Deduction Amount:<br>Dickinson Paid Life Insurance<br>Benefit or Deduction as of dat<br>Status of Benefit or Deduction<br>Start Date:<br>Total Coverage Amt:<br>Total Premium Amt:<br>Total EE Contribution:<br>Total Tax Premium Amt:                                                                                                    | eduction to add a new<br><b>Sift</b><br><b>ie:</b> Jun 19, 2006<br><b>i:</b> Active<br>Jun 16, 2006<br>Jun 30, 2006<br>41.67<br><b>i:</b> Active<br>Jul 01, 2005<br>121,000.00<br>21.78<br>.00<br>6.39<br>[ His                                                                                                    | record.<br>[ History   Update ]<br>tory   Contributions or Deductions ]   | ADD A NEW<br>DEDUCTION<br>Through Banner Self-<br>Service, you may add a<br>new gift at any time by<br>clicking the Add a New<br>Benefit or Deduction<br>link at the bottom of the<br>Miscellanaous page         |
| Select Add a New Benefit or D<br>Annual Giving - Unrestricted G<br>Benefit or Deduction as of dat<br>Status of Benefit or Deduction<br>Start Date:<br>Per Pay Deduction Amount:<br>Annual Deduction Amount:<br>Annual Deduction Amount:<br>Dickinson Paid Life Insurance<br>Benefit or Deduction as of dat<br>Status of Benefit or Deduction<br>Start Date:<br>Total Coverage Amt:<br>Total Premium Amt:<br>Total Premium Amt:<br>Tatal Premium Amt:<br>Tatal Premium Amt:                                                                                                    | eduction to add a new<br><b>Sift</b><br><b>:e:</b> Jun 19, 2006<br><b>::</b> Active<br>Jun 16, 2006<br>Jun 30, 2006<br>41.67<br><b>::</b> Active<br>Jul 01, 2005<br><b>121,000.00</b><br>21.78<br>.00<br>6.39<br>[ His<br><b>::</b> His                                                                                                    | record.<br>[ History   Update ]<br>tory   Contributions or Deductions ]   | ADD A NEW<br>DEDUCTION<br>Through Banner Self-<br>Service, you may add a<br>new gift at any time by<br>clicking the Add a New<br>Benefit or Deduction<br>link at the bottom of the<br><i>Miscellaneous</i> page. |
| Select Add a New Benefit or D<br>Annual Giving - Unrestricted G<br>Benefit or Deduction as of dat<br>Status of Benefit or Deduction<br>Start Date:<br>Per Pay Deduction Amount:<br>Annual Deduction Amount:<br>Annual Deduction Amount:<br>Dickinson Paid Life Insurance<br>Benefit or Deduction as of dat<br>Status of Benefit or Deduction<br>Start Date:<br>Total Coverage Amt:<br>Total Premium Amt:<br>Total Premium Amt:<br>Total Tax Premium Amt:<br>TAA-CREF Roth IRA<br>Benefit or Deduction as of dat<br>Status of Benefit or Deduction                                                                                                    | eduction to add a new<br><b>Sift</b><br><b>:e:</b> Jun 19, 2006<br><b>::</b> Active<br>Jun 16, 2006<br>Jun 30, 2006<br>41.67<br><b>::</b> Active<br>Jul 01, 2005<br><b>121,000.00</b><br>21.78<br>.00<br>6.39<br>[ His<br><b>::</b> His<br><b>::</b> Lun 19, 2006<br><b>::</b> Active                                                                                                    | r record.<br>[ History   Update ]<br>tory   Contributions or Deductions ] | ADD A NEW<br>DEDUCTION<br>Through Banner Self-<br>Service, you may add a<br>new gift at any time by<br>clicking the Add a New<br>Benefit or Deduction<br>link at the bottom of the<br><i>Miscellaneous</i> page. |
| Select Add a New Benefit or D     Annual Giving - Unrestricted G     Senefit or Deduction as of dat     Status of Benefit or Deduction     Start Date:     Date:     Deduction Amount:     Dickinson Paid Life Insurance     Benefit or Deduction as of dat     Status of Benefit or Deduction     Start Date:     Total Coverage Amt:     Total Premium Amt:     Total Tax Premium Amt:     TIAA-CREF Roth IRA     Senefit or Deduction as of dat     Status of Benefit or Deduction                                                                                                    | eduction to add a new<br><b>Sift</b><br><b>:e:</b> Jun 19, 2006<br><b>::</b> Active<br>Jun 16, 2006<br>Jun 30, 2006<br>41.67<br><b>::</b> Active<br>Jul 01, 2005<br><b>::</b> Active<br>Jul 01, 2005<br><b>::</b> Active<br>Jul 01, 2006<br><b>::</b> Active<br>Jul 19, 2006<br><b>::</b> Active<br>Jul 19, 2006<br><b>::</b> Active<br>Jul 19, 2006<br><b>::</b> Active<br>Jul 19, 2006                                                                                                    | r record.<br>[ History   Update ]<br>tory   Contributions or Deductions ] | ADD A NEW<br>DEDUCTION<br>Through Banner Self-<br>Service, you may add a<br>new gift at any time by<br>clicking the Add a New<br>Benefit or Deduction<br>link at the bottom of the<br><i>Miscellaneous</i> page. |
| Select Add a New Benefit or D     Annual Giving - Unrestricted G     Senefit or Deduction as of dat     Status of Benefit or Deduction     Start Date:     Date:     Deduction Amount:     Annual Deduction Amount:     Dickinson Paid Life Insurance     Benefit or Deduction as of dat     Status of Benefit or Deduction     Start Date:     Total EE Contribution:     Total Tax Premium Amt:     Total Tax Premium Amt:     Status of Benefit or Deduction     Start Date:     Total Tax Premium Amt:     Status of Benefit or Deduction     Start Date:     Total Tax Premium Amt:     Total Tax Premium Amt:     Status of Benefit or Deduction     Start Date:     Total Tax Premium Amt:     Status of Benefit or Deduction     Start Date:     Status of Benefit or Deduction     Start Date:     Status of Benefit or Deduction     Start Date:     Status of Benefit or Deduction     Start Date:     Status of Benefit or Deduction     Start Date:     Status of Benefit or Deduction     Start Date:     Status of Benefit or Deduction     Start Date:     Status of Benefit or Deduction     Start Date:     Status of Benefit or Deduction     Start Date:     Status of Benefit or Deduction     Start Date:     Status of Benefit or Deduction     Start Date:     Status of Benefit or Deduction     Start Date:     Start Date:                                                                                                    | eduction to add a new<br><b>Sift</b><br><b>:e:</b> Jun 19, 2006<br><b>::</b> Active<br>Jun 16, 2006<br>Jun 30, 2006<br>41.67<br><b>::</b> Active<br>Jul 01, 2005<br><b>::</b> Active<br>Jul 01, 2005<br><b>::</b> Active<br>Jul 01, 2006<br><b>::</b> Active<br>Jul 19, 2006<br><b>::</b> Active<br>Jul 19, 2006<br><b>::</b> Active<br>Jul 19, 2006<br><b>::</b> Active<br>Jul 19, 2006<br><b>::</b> Active<br>Jul 19, 2006                                                                                                    | r record.<br>[ History   Update ]<br>tory   Contributions or Deductions ] | ADD A NEW<br>DEDUCTION<br>Through Banner Self-<br>Service, you may add a<br>new gift at any time by<br>clicking the Add a New<br>Benefit or Deduction<br>link at the bottom of the<br><i>Miscellaneous</i> page. |
| Select Add a New Benefit or D<br>Annual Giving - Unrestricted C<br>Banefit or Deduction as of dat<br>Status of Benefit or Deduction<br>Start Date:<br>End Date:<br>Per Pay Deduction Amount:<br>Annual Deduction Amount:<br>Annual Deduction Amount:<br>Dickinson Paid Life Insurance<br>Banefit or Deduction as of dat<br>Status of Benefit or Deduction<br>Start Date:<br>Fotal Coverage Amt:<br>Fotal Coverage Amt:<br>Fotal Premium Amt:<br>Fotal Premium Amt:<br>Fotal Premium Amt:<br>Fotal Tax Premium Amt:<br>Fotal Tax Premium Amt:<br>Fotal Tax Premium Amt:<br>Fotal Tax Premium Amt:<br>FIAA-CREF Roth IRA<br>Benefit or Deduction as of dat<br>Status of Benefit or Deduction<br>Start Date:<br>End Date:<br>Fotal Date:<br>Fotal Date                                                                            | eduction to add a new<br><b>Sift</b><br><b>ie:</b> Jun 19, 2006<br><b>i:</b> Active<br>Jun 16, 2006<br>Jun 30, 2006<br>41.67<br><b>i:</b> Active<br>Jul 01, 2005<br><b>i:</b> Active<br>Jul 01, 2005<br><b>i:</b> Active<br>Jul 01, 2006<br><b>i:</b> Active<br>Jul 01, 2006<br><b>i:</b> Active<br>Jul 01, 2005<br><b>i:</b> Active<br>Jul 01, 2005<br><b>i:</b> Active<br>Jul 01, 2005<br><b>i:</b> Active<br>Jul 01, 2005<br><b>i:</b> Active<br>Jul 01, 2005                                                                                                    | r record.<br>[ History   Update ]<br>tory   Contributions or Deductions ] | ADD A NEW<br>DEDUCTION<br>Through Banner Self-<br>Service, you may add a<br>new gift at any time by<br>clicking the Add a New<br>Benefit or Deduction<br>link at the bottom of the<br><i>Miscellaneous</i> page. |
| Select Add a New Benefit or D     Annual Giving - Unrestricted G     Senefit or Deduction as of dat     Status of Benefit or Deduction     Start Date:     Date:     Deduction Amount:     Annual Deduction Amount:     Dickinson Paid Life Insurance     Senefit or Deduction as of dat     Status of Benefit or Deduction     Start Date:     Total Coverage Amt:     Total Premium Amt:     Total EE Contribution:     Store Roth IRA     Senefit or Deduction     Status of Benefit or Deduction     Status of Benefit or Deduction     Status                                                                                                    | eduction to add a new<br><b>Sift</b><br><b>:e:</b> Jun 19, 2006<br><b>::</b> Active<br>Jun 16, 2006<br>Jun 30, 2006<br>41.67<br><b>::</b> Active<br>Jul 01, 2005<br><b>121,000.00</b><br>21.78<br>.00<br>6.39<br>[ His<br><b>::</b> Active<br>Jul 19, 2006<br><b>::</b> Active<br>Jul 19, 2006<br><b>::</b> Active<br>Jul 19, 2006<br><b>::</b> Active<br>Jul 19, 2006<br><b>::</b> Active<br>Jul 19, 2006<br><b>::</b> Active<br>Jul 19, 2006<br><b>::</b> Active<br>Jul 19, 2006<br><b>::</b> Active<br>Jul 19, 2006<br><b>::</b> Active<br>Jul 19, 2006<br><b>::</b> Active<br><b>::</b> Active | record.<br>[ History   Update ]<br>tory   Contributions or Deductions ]   | ADD A NEW<br>DEDUCTION<br>Through Banner Self-<br>Service, you may add a<br>new gift at any time by<br>clicking the Add a New<br>Benefit or Deduction<br>link at the bottom of the<br><i>Miscellaneous</i> page. |
| Select Add a New Benefit or D<br>Annual Giving – Unrestricted G<br>Benefit or Deduction as of dat<br>Status of Benefit or Deduction<br>Start Date:<br>Per Pay Deduction Amount:<br>Annual Deduction Amount:<br>Annual Deduction Amount:<br>Dickinson Paid Life Insurance<br>Benefit or Deduction as of dat<br>Status of Benefit or Deduction<br>Start Date:<br>Total Coverage Amt:<br>Total Premium Amt:<br>Total EE Contribution:<br>Total Tax Premium Amt:<br>TAA-CREF Roth IRA<br>Benefit or Deduction as of dat<br>Status of Benefit or Deduction<br>Start Date:<br>Total Tax Premium Amt:<br>Tatus of Benefit or Deduction<br>Start Date:<br>The Date:<br>Total Date:<br>The Pay Deduction Amount:<br>The Pay Deduction Amount:<br>The Pay Deduction Amount:                                                                                                    | weduction to add a new         wift         ie: Jun 19, 2006         i: Active         Jun 10, 2006         41.67         ie: Jun 19, 2006         i: Active         Jul 01, 2005         121,000.00         21.78         .00         6.39         [History]         i: Active         Jul 01, 2005         121,000.00         21.78         .00         6.39         [History]                                                                                                    | record.<br>[ History   Update ]<br>tory   Contributions or Deductions ]   | ADD A NEW<br>DEDUCTION<br>Through Banner Self-<br>Service, you may add a<br>new gift at any time by<br>clicking the Add a New<br>Benefit or Deduction<br>link at the bottom of the<br><i>Miscellaneous</i> page. |
| Select Add a New Benefit or D<br>Annual Giving – Unrestricted G<br>Benefit or Deduction as of dat<br>Status of Benefit or Deduction<br>Start Date:<br>Per Pay Deduction Amount:<br>Annual Deduction Amount:<br>Annual Deduction Amount:<br>Dickinson Paid Life Insurance<br>Benefit or Deduction as of dat<br>Status of Benefit or Deduction<br>Start Date:<br>Total Coverage Amt:<br>Total Premium Amt:<br>Total Premium Amt:<br>Total Tax Premium Amt:<br>TIAA-CREF Roth IRA<br>Benefit or Deduction as of dat<br>Status of Benefit or Deduction<br>Start Date:<br>Total Tax Premium Amt:<br>Total Tax Premium Amt:<br>Total Tax Premium Amt:<br>Total Tax Premium Amt:<br>Total Date:<br>Total Date:<br>Total Date:<br>Total Date:<br>Total Date:<br>Total Date:<br>Total Date:<br>Tax Date:<br>Tax Date:<br>T | weduction to add a new         wift         ie: Jun 19, 2006         i: Active         Jun 10, 2006         41.67         ie: Jun 19, 2006         i: Active         Jul 01, 2005         121,000.00         21.78         .00         6.39         i: Active         Jul 01, 2005         121,000.00         21.78         .00         6.39         [ His         i: Active         Jul 01, 2005         41.67         [ History   Update                                                                                                    | record.<br>[History   Update ]<br>tory   Contributions or Deductions ]    | ADD A NEW<br>DEDUCTION<br>Through Banner Self-<br>Service, you may add a<br>new gift at any time by<br>clicking the Add a New<br>Benefit or Deduction<br>link at the bottom of the<br><i>Miscellaneous</i> page. |
| Select Add a New Benefit or D<br>Annual Giving - Unrestricted C<br>Benefit or Deduction as of dat<br>Status of Benefit or Deduction<br>Start Date:<br>Per Pay Deduction Amount:<br>Ninual Deduction Amount:<br>Ninual Deduction Amount:<br>Dickinson Paid Life Insurance<br>Benefit or Deduction as of dat<br>Status of Benefit or Deduction<br>Start Date:<br>Total Coverage Amt:<br>Total Premium Amt:<br>Total Premium Amt:<br>TAA-CREF Roth IRA<br>Benefit or Deduction as of dat<br>Status of Benefit or Deduction<br>Start Date:<br>TAA-CREF Roth IRA<br>Benefit or Deduction as of dat<br>Status of Benefit or Deduction<br>Start Date:<br>Tind Date:<br>Tind                                  | weduction to add a new         wift         ie: Jun 19, 2006         i: Active         Jun 16, 2006         Jun 30, 2006         41.67         ie: Jun 19, 2006         i: Active         Jul 01, 2005         121,000.00         21.78         .00         6.39         [History]         with a construction         i: Active         Jul 01, 2005         i: Jun 19, 2006         i: Active         Jul 01, 2005         i: History]                                                                                                    | record.<br>[ History   Update ]<br>tory   Contributions or Deductions ]   | ADD A NEW<br>DEDUCTION<br>Through Banner Self-<br>Service, you may add a<br>new gift at any time by<br>clicking the Add a New<br>Benefit or Deduction<br>link at the bottom of the<br><i>Miscellaneous</i> page. |

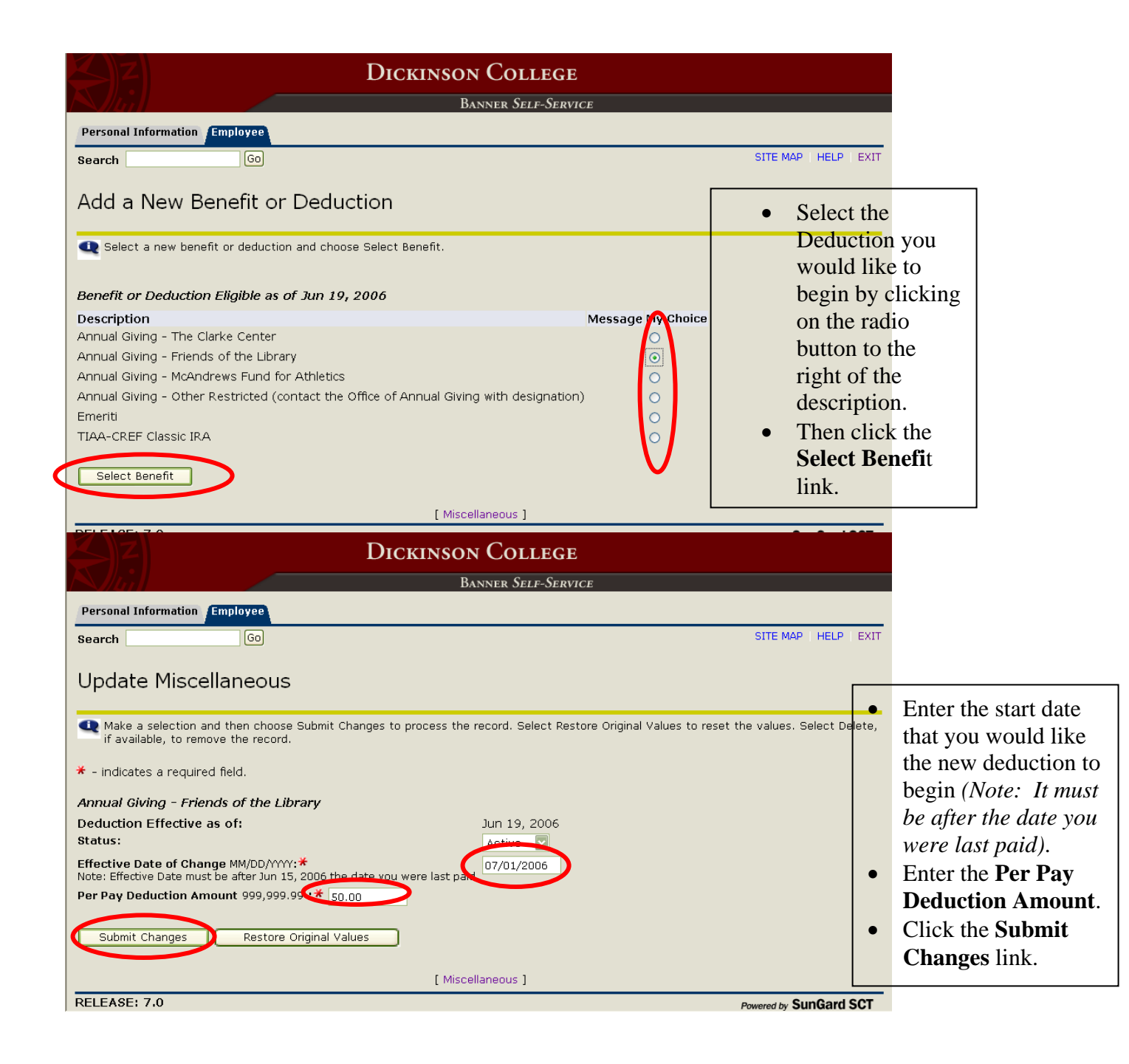

| Dickinson College                              |                        |                             |                                           |
|------------------------------------------------|------------------------|-----------------------------|-------------------------------------------|
| Banner Self-Service                            |                        |                             |                                           |
| Personal Information Employee                  |                        |                             |                                           |
| Search Go                                      |                        |                             | SITE MAP   HELP   EXIT                    |
| Miccollanoous Bonof                            | it Undata Ca           | nfirmation                  |                                           |
| Miscellaneous Dener                            | it opuate co           | minimation                  |                                           |
| The updates you requested were su              | ccessfully processed.  |                             | Update has been successful.               |
|                                                |                        | [ Miscellaneous ]           |                                           |
|                                                |                        |                             |                                           |
| RELEASE: 6.0                                   | [ Benefits and Deduc   | ctions Menu   Employee Main | Menu   Main Menu ] Powered by SunGard SCT |
|                                                |                        |                             |                                           |
|                                                |                        |                             |                                           |
|                                                |                        |                             |                                           |
|                                                |                        |                             |                                           |
|                                                |                        |                             |                                           |
|                                                |                        |                             |                                           |
|                                                |                        |                             |                                           |
| I                                              |                        |                             |                                           |
|                                                |                        | [ History   Update ]        |                                           |
| Annual Giving - Friends of the                 | Trout Gallery          |                             | • The new deduction                       |
| Benefit or Deduction as of date                | . Jun 19, 2006         |                             | has been added with a                     |
| Status of Benefit or Deduction:                | Not Yet in Effect      |                             | 7/1/06 stort data                         |
| End Date:                                      | 50/01, 2000            |                             | //1/06 start date.                        |
| Per Pay Deduction Amount                       | 50.00                  |                             | • The <b>End Date</b> for the             |
| Annual Deduction Amount:                       |                        | [ History   Undate ]        | deduction will be                         |
|                                                | $\smile$               | [ History ] opuate ]        | updated by the Payroll                    |
| Annual Giving - Unrestricted Gi                | ft                     |                             | Office to reflect a June                  |
| Benefit or Deduction as of date                | : Jun 19, 2006         |                             | 20, 2007 End Data                         |
| Status of Benefit or Deduction:<br>Start Date: | Active<br>Jun 16, 2006 |                             | 50, 2007 End Date.                        |
| End Date:                                      | 54/110, 2000           | L                           |                                           |
| Per Pay Deduction Amount:                      | 41.67                  |                             |                                           |
| Annual Deduction Amount:                       |                        | [ Uiston   Undato ]         |                                           |
|                                                |                        | [History   Opdate ]         |                                           |
| Dickinson Paid Life Insurance                  |                        |                             |                                           |
| Benefit or Deduction as of date                | : Jun 19, 2006         |                             |                                           |
| Status of Benefit or Deduction:<br>Start Date: | Jul 01, 2005           |                             |                                           |
| End Date:                                      | 1                      |                             |                                           |
| Total Coverage Amt:                            | 121,000.00             |                             |                                           |
| Total Premium Amt:                             | 21.78                  |                             |                                           |